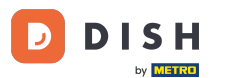

Pokud aplikaci DISH Order spustíte poprvé, uvidíte tuto obrazovku. Kliknutím na "Spustit nastavení terminálu" propojíte webový obchod DISH Order s vaším webem. Pokud jste již provedli první spuštění, postupujte podle pokynů v dalším kroku.

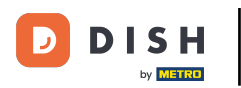

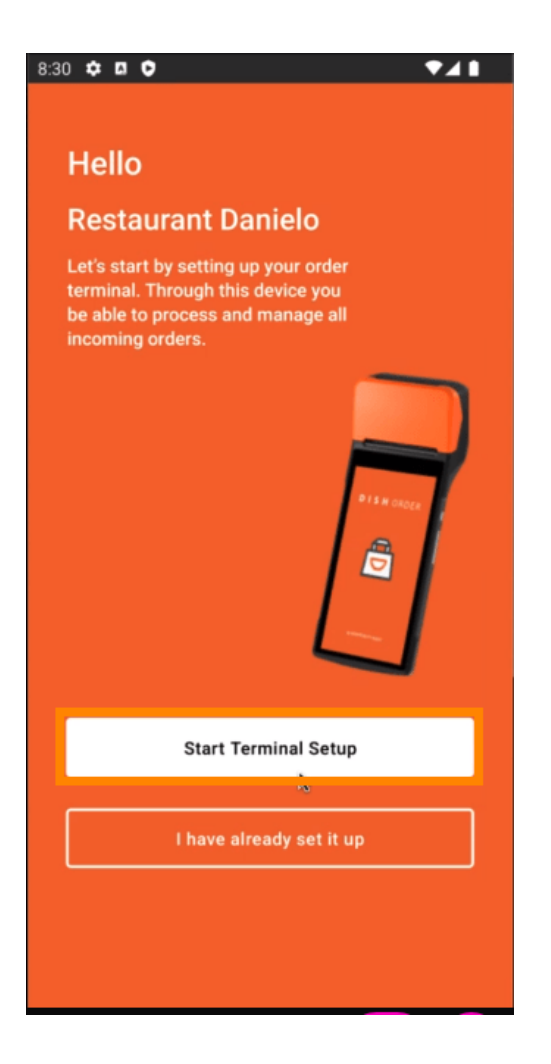

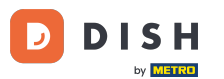

Pokud jste na úvodním nastavení, přeskočte prosím tuto stránku a přejděte na stranu 3. Pokud jste již provedli první spuštění, přejděte do navigace -> "Nastavení" a klikněte na " PŘIPOJIT WEBOVÉ STRÁNKY " pro spuštění procesu.

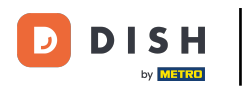

| ← Settings                                                                                                    |
|----------------------------------------------------------------------------------------------------|
| Language<br>English                                                                                                    |
| Average Meal Preparation Time<br>Set in minutes the average time it takes an order to be<br>picked up after being placed. |
| 30 SUBMIT                                                                                                    |
| Notifications                                                                                                    |
| Custom notification time                                                                                                  |
| Duration of notification in minutes 2                                                                                     |
|                                                                                                    |
| Print receipt                                                                                                    |
| Manually ~                                                                                                    |
| Connect Website                                                                                                    |
| Start the process to connect your DISH webshop to your                                                                    |
| CONNECT WEBSITE                                                                                                    |
| < ● ■                                                                                                    |

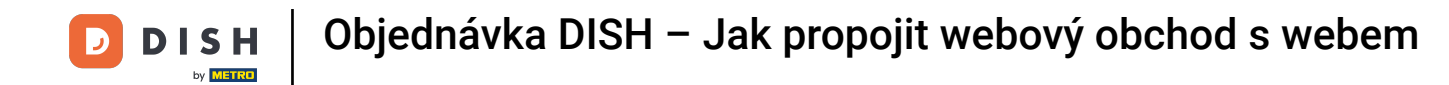

Pokud nebyly nalezeny žádné odpovídající webové stránky, klikněte prosím na "Pokračovat".

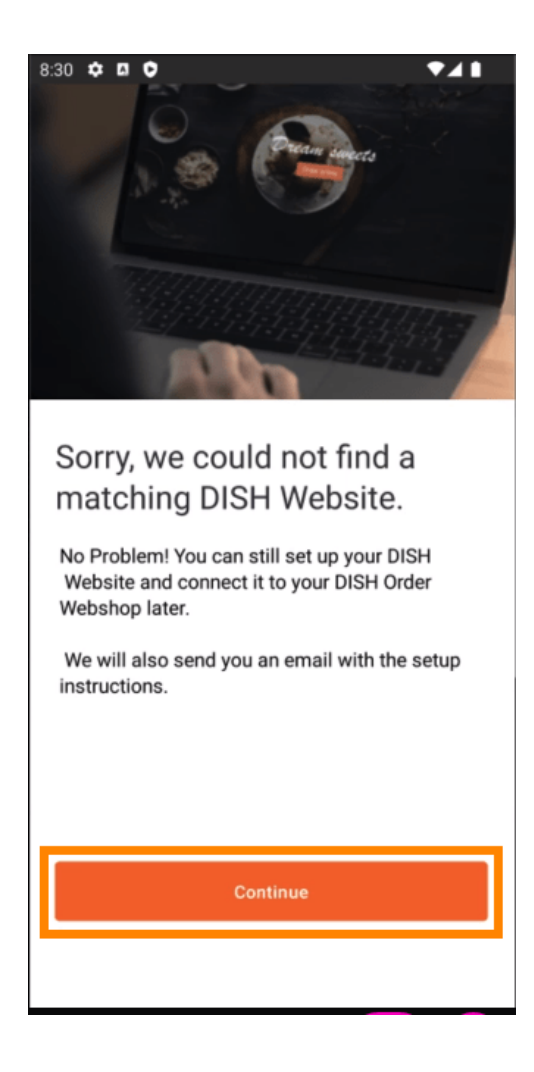

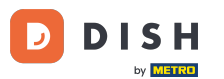

Nyní máte možnost jej připojit později. V tomto případě vám zašleme e-mail s pokyny a vygenerujeme váš individuální úryvek HTML, který je propojen s vaším internetovým obchodem DISH Order. Klikněte na "Připojit k existující webové stránce".

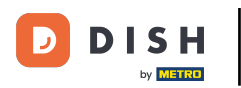

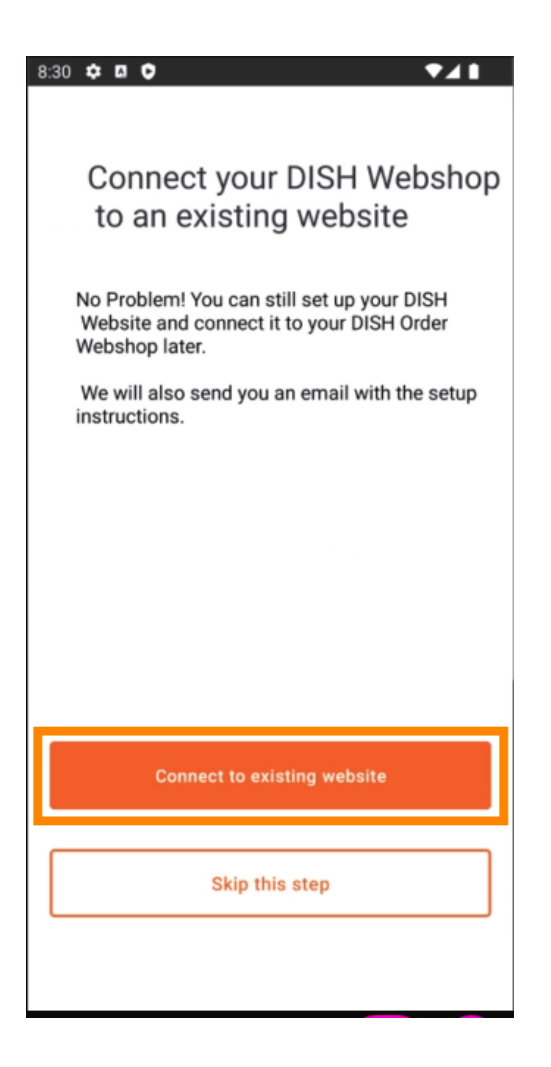

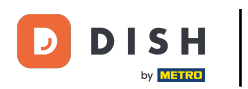

## • Vyplňte prosím svou emailovou adresu .

| 8:31 🌣 🛛 🗘 🔹 🗸 🗎                                                                                                    |
|----------------------------------------------------------------------------------------------------|
| <del>\</del>                                                                                                    |
| Receive your personal<br>HTML Code<br>To link your non DISH website to your<br>DISH Order webshop you need to<br>receive a dedicated HTML code and<br>integration instructions. |
| -                                                                                                    |
|                                                                                                    |
| Emoil                                                                                                    |
| j.doe@test.de                                                                                                    |
|                                                                                                    |
|                                                                                                    |
|                                                                                                    |
| Send HTML Code                                                                                                    |
|                                                                                                    |
|                                                                                                    |

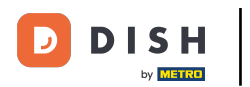

## • Klikněte na " Odeslat HTML kód "

| 3:31 ✿ ◘ ♥                                                                                                    |
|----------------------------------------------------------------------------------------------------|
| <del>&lt;</del>                                                                                                    |
| Receive your personal<br>HTML Code<br>To link your non DISH website to your<br>DISH Order webshop you need to<br>receive a dedicated HTML code and<br>integration instructions. |
| If there is a person in charge of<br>maintaining your website, you can<br>directly enter their email here.                                                                      |
| Email                                                                                                    |
| j.doe@test.de                                                                                                    |
|                                                                                                    |
| Send HTML Code                                                                                                    |
|                                                                                                    |

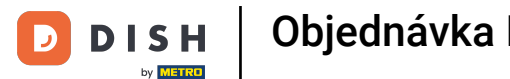

Pokud jste již provedli první spuštění, je to poslední krok a následující stránky můžete ignorovat. Klikněte na "Pokračovat "

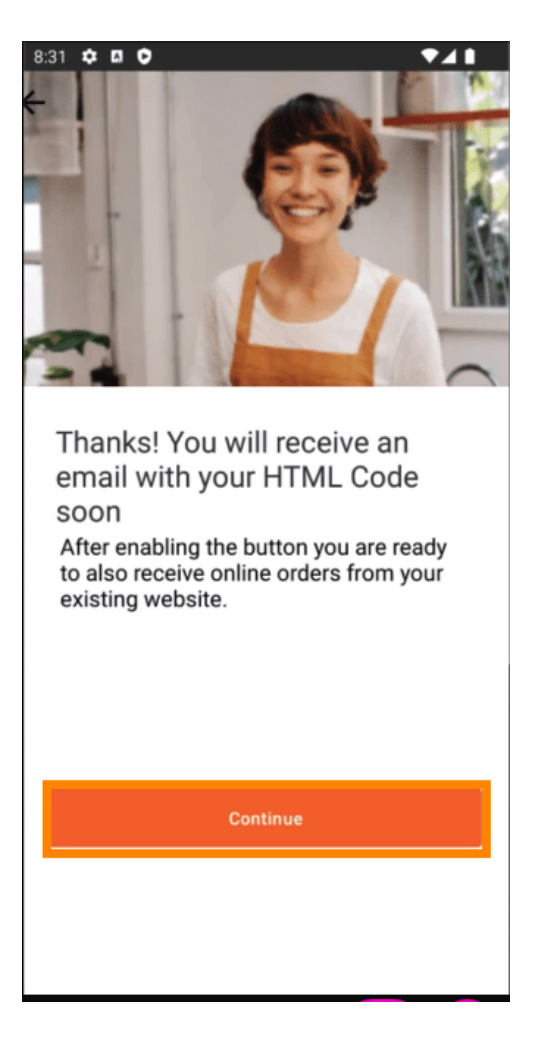

![](_page_10_Picture_0.jpeg)

To je vše, obdržíte e-mail s úryvkem HTML a pokyny pro připojení DISH Order k vašemu webu. Pokud je to váš první start, můžete vyzkoušet zkušební objednávku nebo ji přeskočit.

![](_page_10_Picture_3.jpeg)

![](_page_11_Picture_0.jpeg)

![](_page_11_Picture_2.jpeg)

Skenováním přejděte do interaktivního přehrávače